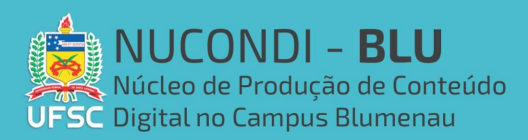

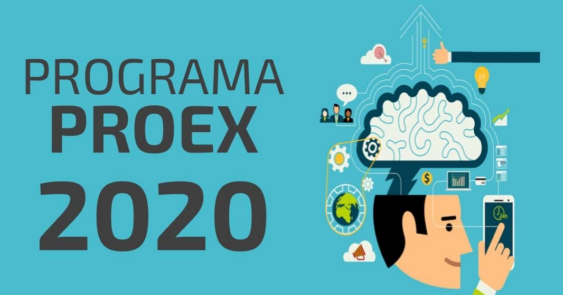

## Gravar a sua tela no windows 10 usando o Game Bar do Windows Como ativar:

O **windows 10** possui uma ferramenta chamada Xbox Game Bar, ela serve para capturar sua tela sem a necessidade de instalar nenhum programa, basta usar o atalho do teclado win(iniciar) + G.

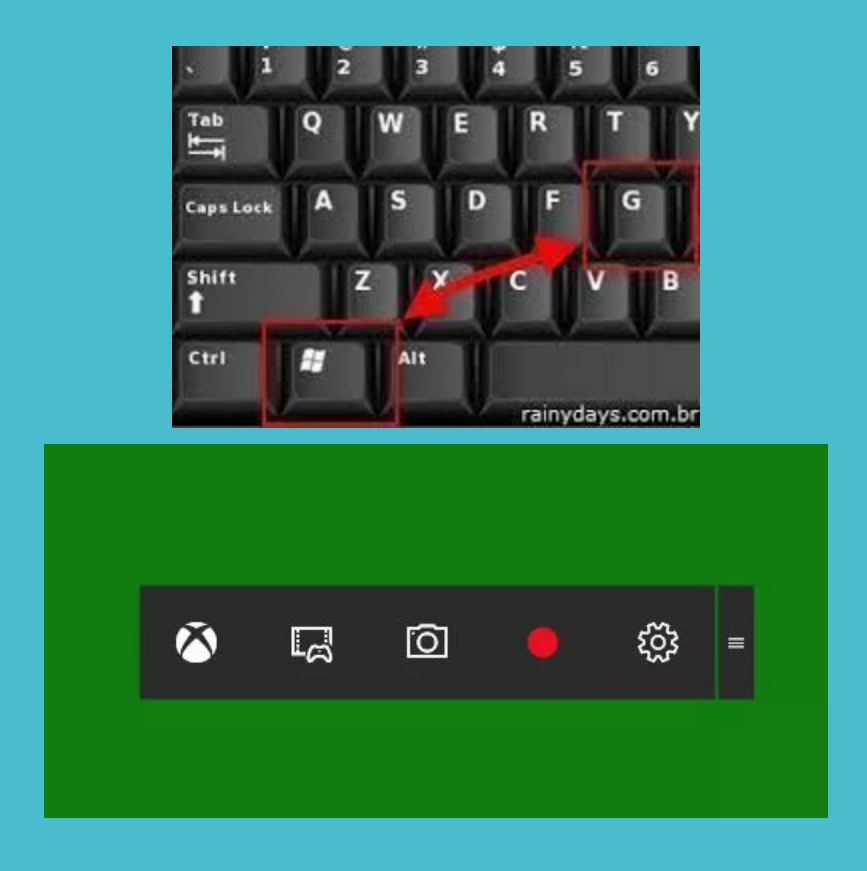

## Como usar:

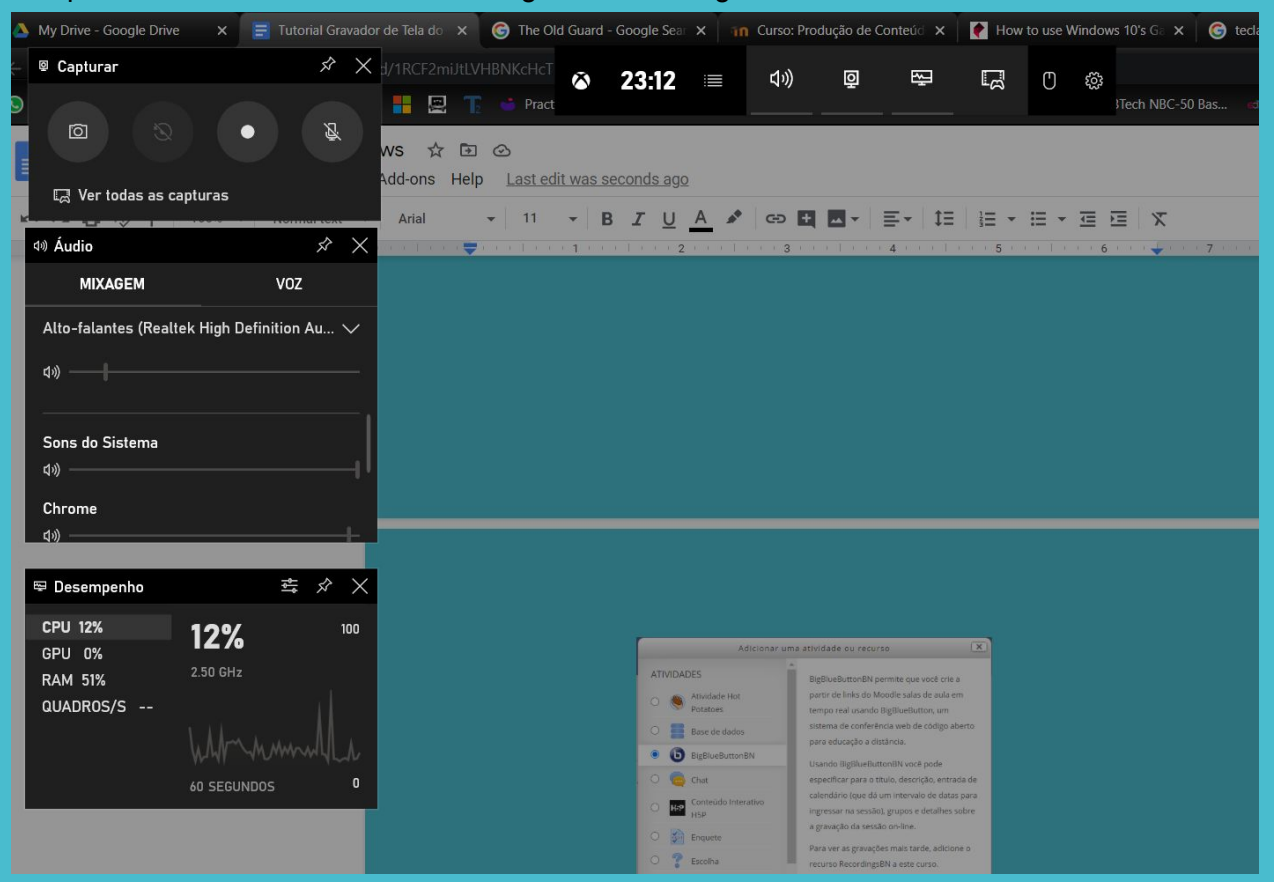

Ao pressionar simultaneamente win + g teremos a seguinte tela:

A tela vai ficar um pouco mais escura e serão abertos alguns menus, usando esse atalho podemos ver o desempenho do computador, ajustar o volume e outras opções de aúdio, e o que nos interessa neste tutorial que é o menu **capturar**.

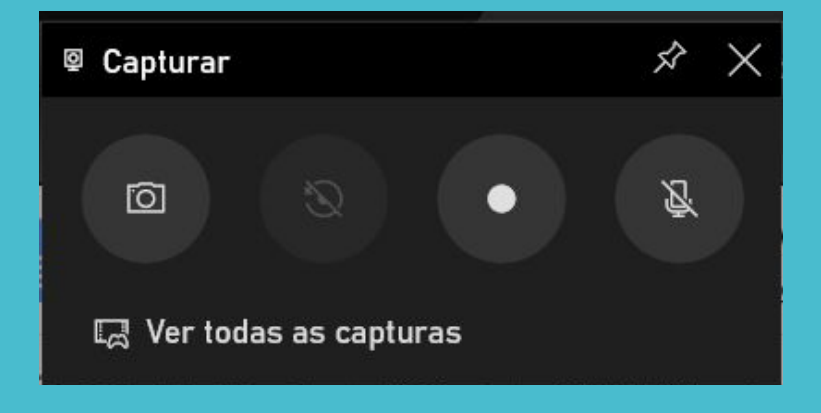

Já adianto que tudo o que gravarmos ficará salvo na pasta **capturas**, dentro da pasta **vídeos** do seu computador.

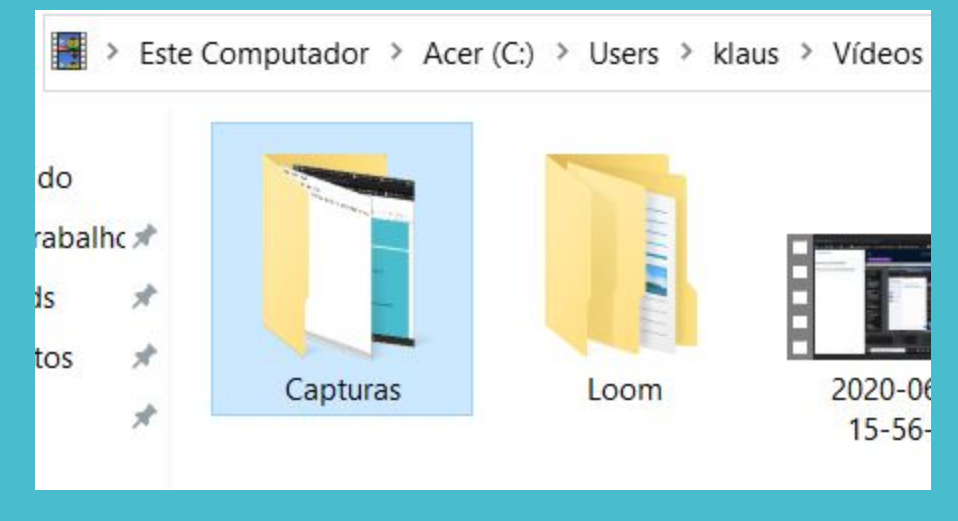

O botão que é uma pequena câmera tira uma foto da tela, similar a um printscreen.

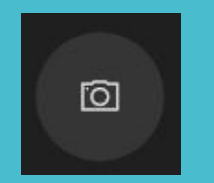

O botão com um pequeno círculo branco **inicia a gravação** da tela de qualquer programa aberto no momento no computador, por exemplo se estiver com uma conferência aberta, ele grava a conferência como você estiver vendo e ouvindo. Ou caso tenho um pdf aberto, vai gravar o pdf como ele está aparecendo, se você muda de página ele grava é assim por diante.

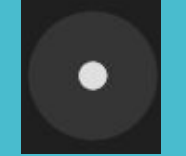

Enquanto ele estiver gravando teremos este outro pequeno menu aparecendo, ele permite

encerrar a gravação no botão com um quadrado

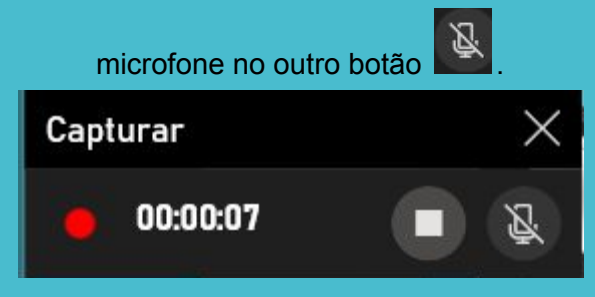

## 🖳 Ver todas as capturas

Ao terminar de gravar podemos acessar o vídeo clicando em "Ver todas as capturas", que abrirá a galeria, onde podemos "Abrir local do arquivo" para acessar a pasta das gravações ou usar alguma das outras opções como copiar e compartilhar no Twitter.

| 🖙 Galeria                                               |                                                                                                    | ×                                                                                                    |
|---------------------------------------------------------|----------------------------------------------------------------------------------------------------|----------------------------------------------------------------------------------------------------|
| D                                                       |                                                                                                    |                                                                                                    |
| Tutorial Gravador de Tela do<br>14/07/2020 23:30        | ▲ My Door-Googe Dix × ■ Manuel Manadore Bix ◆ ● The Optional Society × ■ Min Option-Googe Dix × ■ Min Option-Googe Dix × ● The Optional Society × ■ Min Option-Googe Dix × ● The Optional Society × ■ Min Option-Googe Dix × ● The Optional Society × ■ Min Option-Googe Dix × ● The Optional Society × ■ Min Option-Googe Dix × ● The Optional Society × ■ Min Option-Googe Dix × ● Min Option-Googe Dix × ● Min Opti | Insets on Windows · · · · · · · · · · · · · · · · · · ·                                                                                                    |
| Screenshot 14_07_2020 23_2<br>14/07/2020 23:23          |                                                                                                    | 4 + 100 ≤ 10 ± 10 ± 10 ± 10 ≤ 100 ≤ 10 |
| ■ <b>_Testando game bar - Bloco</b><br>14/07/2020 23:10 |                                                                                                    |                                                                                                    |
| ► _Testando game bar - Bloco<br>14/07/2020 23:09        | O bolio que a una poquera cámera tera uma tera                                                                                                    | en mile, somder a um promozenn.                                                                                                    |
| (1) How I Tricked My Brain T<br>14/07/2020 22:53        | Ourgane ruhe allower where en contacts sum o MC<br>enait: Mounds 1989@gread.com                                                                                                    | CONDI os com o manitar responsaval pelo                                                                                                    |
| BigBlueButton - Teste - Goo<br>09/07/2020 15:04         | 🖬 🔎 Dighe aqui para pergular: 🔍 Di 🛅 🕥 💇 🗶 🕷 🛙                                                                                                    |                                                                                                    |
|                                                         |                                                                                                    |                                                                                                    |
|                                                         | Screenshot 14_07_2020 23_23_24 🖉                                                                                                    | 🔤 Criar um meme                                                                                                    |
|                                                         | Screenshot<br>14 de julho de 2020                                                                                                    | 🗖 Abrir local do arquivo                                                                                                    |
|                                                         | 209.0 KB                                                                                                    | 🛍 Excluir                                                                                                    |
|                                                         |                                                                                                    |                                                                                                    |
|                                                         | Compartilhar no Twitter                                                                                                    | Copiar                                                                                                    |
|                                                         |                                                                                                    |                                                                                                    |

ou abrindo a pasta vídeos no seu computador e depois dentro dela a pasta capturas.

Qualquer outra dúvida entre em contato com o NUCONDI ou com o monitor responsável pelo email: klausdk1999@gmail.com